# Module 3:

### Resources

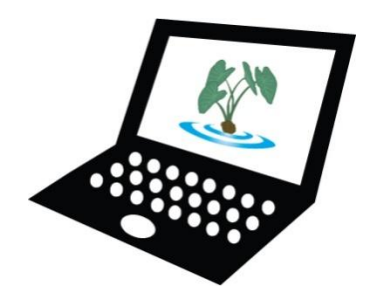

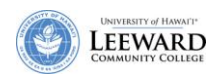

#### Working with Content in Laulima

Laulima offers several ways to present content to students. We will introduce two different ways you can use – **Resources** and **Modules**.

**Resources** is a tool that allows you to store files, Web links, and other resources for your courses. You have a Resources tool in My Workspace as well as in your individual courses. We recommend using Resources within your individual course for storing handouts, slideshows, files, and Web site links for students to access on demand. My Workspace Resources is recommended for advanced users.

Another more organized way to present content for students is the use of the **Modules** tool. The Modules tool allows you to create a table of contents for students to follow as they move through the course material in a step-by-step manner. When uploading course material into Modules it is recommended you use the PDF file format.

See the next page for a graphical representation of Resources and Modules.

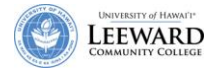

## Managing Content in Laulima

#### Modules Tool Resources My Workspace Organization is **Course Specific** (Advanced users only) alphabetical and files are shown in one Good place to store files for long list Good place to store personal use and as a Easiest to use if you handouts, files, and URLs for common location for course students want to modify your resources content infrequently Can set "timed release" for Can grant different levels of content access Files uploaded one Can grant different levels of Have to "make files publically file at a time viewable" to use with a access course Can link into Modules tool Can link into Modules tool Can use WebDAV to upload

Can use WebDAV to upload

multiple files

multiple files

#### **Use Resources to Share Files**

Using the Resources tool, you can share many kinds of material securely with members of your site, or make them available to the public. You also have your own private Resources area in your My Workspace.

You can upload files (e.g., word processing documents, spreadsheets, slide presentations, and videos), as well as create and post HTML (Web) pages and simple text documents, and share links to useful Web sites. You can organize your Resources items into folders, and you can control which groups or types of users can access and add to different folders. Also, you can show or hide an item at any time, and set a start and/or end time for its availability.

#### **Create a Folder in Resources**

Folders are a useful way to organize your Resources area, and make it easier for site participants to find the items they need. By default, your Resources area has one folder in it, named after your course or project site. To add a subfolder, follow these steps:

- 1. From your course Web site, click on **Resources** from the menu on the left side of your screen.
- 2. Next to an existing folder, mouse over Add and click Create Folders.

| Unpublished     | 💈 _ Resources                       |                           |              |            |          | 0    |
|-----------------|-------------------------------------|---------------------------|--------------|------------|----------|------|
| Site            | Site Resources   Upload-Download Mu | Itiple Resources   Permis | <u>sions</u> | Options    |          |      |
| Home            | Location: 🔲 ACC-155-0 Resources     |                           |              |            |          |      |
| Announcements   |                                     |                           |              |            |          |      |
| Syllabus        | ◆ □ <u>Title</u> ≛                  |                           | Access       | Created By | Modified | Size |
| Calendar        | ACC-155-0 Resources                 | Add Actions               |              |            |          |      |
| Gradebook       | Show other sites                    | Upload Files              |              |            |          |      |
| Assignments     |                                     | Create Folders            |              |            |          | 2    |
| Discussion      | Click Create Folders                |                           |              |            |          |      |
| Forums          | from the Add                        | Add Web Links (URLs)      |              |            |          |      |
| Messages        | dropdown box.                       | Create HTML Page          |              |            |          |      |
| Tests & Quizzes |                                     | Create Text Document      |              |            |          |      |
| Resources       |                                     | A                         | 13           |            |          |      |
| Cita lofa       |                                     |                           |              |            |          |      |

- 3. Next to Folder Name, enter a title for your folder.
- 4. Click **Add details for this item** to add a description and control who can access the contents of the folder.

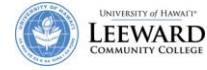

5. Click Create Folders Now to add the folder.

| 😂 _ Resources             |                                   |                                                      | 0 |
|---------------------------|-----------------------------------|------------------------------------------------------|---|
| Create Folders            |                                   |                                                      |   |
| Create as many folders as | you like! If you change your mind | about needing one of your folders, click the 'X'     |   |
| Location: ACC-155-0 /     | ,, <b>, .</b>                     |                                                      |   |
| Folder Name               | Week 1 Handouts                   | Add details for this item                            |   |
| Add Another Folder        |                                   | Click to add copyright and availability information. |   |
| Create Folders Now        | Cancel                            |                                                      |   |

#### Add a File to Resources

- 1. Navigate to your course Web site.
- 2. Click on **Resources** from the menu on the left side of your screen.
- 3. Next to the folder to which you want to add a file, mouse over Add and click Upload Files.

|                             |                                                                                                    |                                                                                                    |                                                                                                    | 100                                                                                                    |
|-----------------------------|----------------------------------------------------------------------------------------------------|----------------------------------------------------------------------------------------------------|----------------------------------------------------------------------------------------------------|----------------------------------------------------------------------------------------------------|
| issions   Op                | <u>tions</u>                                                                                                    |                                                                                                    |                                                                                                    |                                                                                                    |
|                             |                                                                                                    |                                                                                                    |                                                                                                    |                                                                                                    |
|                             |                                                                                                    |                                                                                                    |                                                                                                    |                                                                                                    |
|                             | Access                                                                                                    | Created By                                                                                                    | Modified                                                                                                    | Size                                                                                                    |
| Actions                     |                                                                                                    |                                                                                                    |                                                                                                    |                                                                                                    |
| <ul> <li>Actions</li> </ul> | Entire site                                                                                                    | Della Kunimune                                                                                                    | May 16, 2008 11:44 am                                                                                                    | 0 items                                                                                                    |
| d Files                     |                                                                                                    |                                                                                                    |                                                                                                    |                                                                                                    |
| <u>e Folders</u>            |                                                                                                    |                                                                                                    |                                                                                                    |                                                                                                    |
| Veb Links (URL              | <u>s)</u>                                                                                                    |                                                                                                    |                                                                                                    |                                                                                                    |
| e HTML Page                 |                                                                                                    |                                                                                                    |                                                                                                    |                                                                                                    |
| e Text Docume               | nt                                                                                                    |                                                                                                    |                                                                                                    |                                                                                                    |
| a t v                       | Actions<br>Actions<br>Actions<br>Actions<br>Actions<br>te Folders<br>Web Links (URL<br>te HTML Page<br>te Text Docume | Access Access Accions Accions | Access <u>Created By</u><br>Actions<br>Actions<br>Actions Entire site Della Kunimune<br>ad Files<br>te Folders<br>Web Links (URLs)<br>te HTML Page<br>te Text Document | Access <u>Created By Modified</u><br>Accions<br>Actions<br>Actio |

- 4. Click **Browse** to find the appropriate file and click **Open**.
- 5. The Display Name will default to the filename unless you modify it.
- 6. Click **Add details for this item** to add a description, modify copyright details and/or edit availability information.

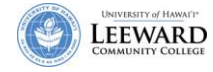

| 7.         | Click Upload File | s Now to add th | e file to vou | Resources folder. |
|------------|-------------------|-----------------|---------------|-------------------|
| <i>'</i> • | check opioud inc  |                 |               | nesources rolaen. |

| 💈 _ Resources                                                                                       | 0                                                                                                    |
|----------------------------------------------------------------------------------------------------|----------------------------------------------------------------------------------------------------|
| <b>Upload Files</b><br>Upload as many files as you like. If<br>beside it. Press the 'Upload' button | you change your mind about uploading one of your files, click the 'X' button when you have selected all the files you want to upload. |
| Location: ACC-155-0 /                                                                               |                                                                                                    |
| File To Upload                                                                                      | C:\Users\kunimune\Docur Browse                                                                                                    |
| Display Name                                                                                        | FSAnalysis handout.pdf Add details for this item                                                                                      |
| Add Another File                                                                                    | Click to add copyright and availability information.                                                                                  |
| Email Notification                                                                                  | None - No notification                                                                                                    |
| Upload Files Now Cance                                                                              |                                                                                                    |

#### **Edit Details of a File or Folder**

To modify the access rights to a file or folder or change the availability, you would use the following steps.

- 1. Select the file or folder you would like to modify and mouse over the **Actions** menu.
- 2. Click Edit Details.

| 🕸 _ Resources                                       |                |                             |                |                |                       | 0           |
|-----------------------------------------------------|----------------|-----------------------------|----------------|----------------|-----------------------|-------------|
| Site Resources   Upload-Download Multiple Resources | <u>s Permi</u> | ssions   Or                 | o <u>tions</u> |                |                       |             |
| Location: 🗋 ACC-155-0 [LEE.53141.200810] Resources  |                |                             |                |                |                       |             |
| Copy   Remove   Move                                |                |                             |                |                |                       |             |
| ◆ □ <u>Title</u> =                                  |                |                             | Access         | Created By     | Modified              | <u>Size</u> |
| ACC-155-0 [LEE.53141.200810] Resources              | ▼ Add          | Actions                     |                |                |                       |             |
| Week 1 Handouts                                     | * Add          | <ul> <li>Actions</li> </ul> | Entire site    | Della Kunimune | May 16, 2008 11:44 am | 1 item      |
| FSAnalysis handout.pdf                              |                | Actions                     | Entire site    | Della Kunimune | May 16, 2008 11:51 am | 241.9 KB    |
| Show other sites                                    |                | Сору                        | _              |                |                       |             |
|                                                     |                | Edit Deta                   | ils            |                |                       |             |
|                                                     |                | Upload Ne                   | w Version      |                |                       |             |
|                                                     |                | Move                        |                |                |                       |             |
|                                                     |                | Remove                      |                |                |                       |             |
|                                                     |                | Duplicate                   |                |                |                       |             |

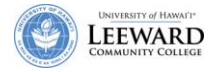

3. Copyright information can be added by clicking on the dropdown box and selecting the appropriate setting. Additional information will be needed if there is a copyright.

| Material is in public domain.                    |  |
|--------------------------------------------------|--|
| Material is in public domain.                    |  |
| I hold copyright.                                |  |
| Material is subject to fair use exception.       |  |
| I have obtained permission to use this material. |  |
| Copyright status is not yet determined.          |  |
| Use copyright below.                             |  |

4. You can control which groups or types of users can access the file or folder, determine whether to show or hide an item, or set a start and/or end time for the file or folder availability.

| Edit Dotails                                            |                                                                                                    |                                                                                                    |                                                                                                    |
|---------------------------------------------------------|----------------------------------------------------------------------------------------------------|----------------------------------------------------------------------------------------------------|----------------------------------------------------------------------------------------------------|
| cuit Details                                            | ile and these shares "Hedels" at the bettern Desi                                                                                                    |                                                                                                    |                                                                                                    |
| nange the resource's detai                              | EQAssis bandart aff                                                                                                    | nred items marked with "                                                                                                    |                                                                                                    |
| Name                                                    | PSAnarysis nandout.pdi                                                                                                    |                                                                                                    |                                                                                                    |
| Description                                             |                                                                                                    |                                                                                                    |                                                                                                    |
|                                                         |                                                                                                    | *                                                                                                    |                                                                                                    |
|                                                         |                                                                                                    |                                                                                                    |                                                                                                    |
|                                                         |                                                                                                    | *                                                                                                    |                                                                                                    |
| Convicts Obstan                                         | Material is in public demain                                                                                                    |                                                                                                    |                                                                                                    |
| Copyright Status                                        | Material is in public domain.                                                                                                    | (more info)                                                                                                    |                                                                                                    |
| Copyright Alert                                         | Display copyright alert and require ackr                                                                                                    | iowledgement when accessed by ot                                                                                                    | thers. ( <u>what's this?</u> )                                                                                                    |
| vailability and Assess                                  |                                                                                                    |                                                                                                    |                                                                                                    |
| valiability and Access                                  |                                                                                                    |                                                                                                    |                                                                                                    |
| hoose who can see this ite                              | m.                                                                                                    |                                                                                                    |                                                                                                    |
|                                                         |                                                                                                    |                                                                                                    |                                                                                                    |
|                                                         | CARL PARTIES CONTRACTOR CONTRACTOR CONTRACTOR                                                                                                    | ANALY MARKED IN THE REPORT OF THE REPORT OF                                                                                                    |                                                                                                    |
|                                                         | Only members of this site can see                                                                                                    | ee this file. Deter                                                                                                    | mine who has                                                                                                    |
|                                                         | Only members of this site can set                                                                                                    | ee this file. Determ                                                                                                    | mine who has<br>to view the file                                                                                                    |
|                                                         | <ul> <li>Only members of this site can set</li> <li>This file is publicly viewable.</li> </ul>                                                                                                    | ee this file. Determ                                                                                                    | mine who has<br>to view the file<br>or folder.                                                                                                    |
| esources can be scheduled                               | <ul> <li>Only members of this site can set</li> <li>This file is publicly viewable.</li> <li>to be visible between certain dates only. Site a</li> </ul>                                                                                                    | ee this file. Detern<br>access                                                                                                    | mine who has<br>to view the file<br>or folder.                                                                                                    |
| tesources can be scheduled<br>/hen they are hidden from | <ul> <li>Only members of this site can set</li> <li>This file is publicly viewable.</li> <li>to be visible between certain dates only. Site a other users.</li> </ul>                                                                                                    | ee this file. Deter<br>access<br>administrators will always be able t                                                                                                    | mine who has<br>to view the file<br>or folder.<br>to see hidden items, eve                                                                                       |
| esources can be scheduled<br>hen they are hidden from   | <ul> <li>Only members of this site can set</li> <li>This file is publicly viewable.</li> <li>to be visible between certain dates only. Site a other users.</li> <li>Show this item</li> </ul>                                                                                                    | ee this file. Determ<br>access<br>administrators will always be able t                                                                                                    | mine who has<br>s to view the file<br>or folder.<br>so see hidden items, eve                                                                                     |
| esources can be scheduled<br>hen they are hidden from   | <ul> <li>Only members of this site can set</li> <li>This file is publicly viewable.</li> <li>to be visible between certain dates only. Site a other users.</li> <li>Show this item</li> <li>From</li> </ul>                                                                                                    | ee this file.                                                                                                    | mine who has<br>to view the file<br>or folder.<br>to see hidden items, eve                                                                                       |
| esources can be scheduled<br>when they are hidden from  | <ul> <li>Only members of this site can set</li> <li>This file is publicly viewable.</li> <li>to be visible between certain dates only. Site a other users.</li> <li>Show this item</li> <li>From</li> <li>Date:</li> </ul>                                                                                         | ee this file.                                                                                                    | mine who has<br>to view the file<br>or folder.<br>to see hidden items, even<br>Determine if the                                                                  |
| esources can be scheduled<br>hen they are hidden from   | <ul> <li>Only members of this site can set</li> <li>This file is publicly viewable.</li> <li>to be visible between certain dates only. Site a other users.</li> <li>Show this item</li> <li>From</li> <li>Date:</li> <li>MAX = 16 = 2008 = 1000</li> </ul>                                                         | ee this file. Detern<br>access<br>administrators will always be able t<br>Time:                                                                                                    | mine who has<br>to view the file<br>or folder.<br>to see hidden items, eve<br>Determine if the<br>file or folder will                                            |
| esources can be scheduled<br>hen they are hidden from   | <ul> <li>Only members of this site can set</li> <li>This file is publicly viewable.</li> <li>to be visible between certain dates only. Site a other users.</li> <li>Show this item</li> <li>From</li> <li>Date:</li> <li>MAY • 16 • 2008 • [</li> </ul>                                                            | Time:<br>11 • 00 • am •                                                                                                    | mine who has<br>to view the file<br>or folder.<br>to see hidden items, even<br>Determine if the<br>file or folder will<br>"Show", "Hide"                         |
| esources can be scheduled<br>when they are hidden from  | <ul> <li>Only members of this site can set</li> <li>This file is publicly viewable.</li> <li>to be visible between certain dates only. Site a other users.</li> <li>Show this item</li> <li>From</li> <li>Date:</li> <li>MAY + 16 + 2008 + [</li> </ul>                                                            | Time:<br>11 • 00 • am •                                                                                                    | Determine if the<br>file or folder will<br>"Show", "Hide"<br>or set specific                                                                                     |
| esources can be scheduled<br>hen they are hidden from   | <ul> <li>Only members of this site can set</li> <li>This file is publicly viewable.</li> <li>to be visible between certain dates only. Site a other users.</li> <li>Show this item</li> <li>From</li> <li>Date:</li> <li>MAY - 16 - 2008 - [</li> <li>Until</li> <li>Date:</li> </ul>                              | Time:<br>Time:<br>Ti | Determine if the<br>file or folder will<br>"Show", "Hide"<br>or set specific<br>dates to make if                                                                 |
| esources can be scheduled<br>hen they are hidden from   | <ul> <li>Only members of this site can set</li> <li>This file is publicly viewable.</li> <li>to be visible between certain dates only. Site a other users.</li> <li>Show this item</li> <li>From</li> <li>Date:</li> <li>MAY • 16 • 2008 • [</li> <li>Until</li> <li>Date:</li> <li>MAY • 23 • 2008 • [</li> </ul> | Time:<br>Time:<br>11 + 00 + am +<br>Time:<br>11 + 00 + am +                                                                                                    | mine who has<br>to view the file<br>or folder.<br>Determine if the<br>file or folder will<br>"Show", "Hide"<br>or set specific<br>dates to make it<br>available. |

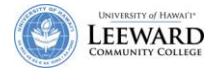

5

5. Determine if an email notification will be sent to students and click **Update**.

|                              | ◎ Hide this item                                                                                           |
|------------------------------|----------------------------------------------------------------------------------------------------|
| File Details                 |                                                                                                    |
| Originally uploaded by       | Della Kunimune                                                                                             |
| Uploaded                     | May 16, 2008 11:51 am                                                                                      |
| Last changed by              | Della Kunimune                                                                                             |
| Last changed                 | May 16, 2008 11:51 am                                                                                      |
| Web address (URL)            | https://laulima.hawaii.edu/access/content/group/LEE.53141.200810/Week 1<br>Handouts/FSAnalysis handout.pdf |
| File size                    | 241.9 KB (247,689 bytes)                                                                                   |
| File Type                    | application/pdf Change File Type                                                                           |
| Optional properties          |                                                                                                    |
| Email Notification None - No | notification                                                                                               |
| Update Cancel                |                                                                                                    |

#### View Contents of a Folder

To view the contents of a folder, click the folder's name to view the contents, or click the folder icon to expand its contents in the list. To expand or collapse all folders, at the top, next to Title, click the black double arrow.

#### **Reorder Folder Contents**

- 1. To reorder folders in Resources, from the **Actions** menu, choose **Reorder**.
- 2. On the Reorder page, move an item by clicking the up or down arrow next to it. Alternatively, you can use the drop-down list at the far right. To save your changes, click **Save**.

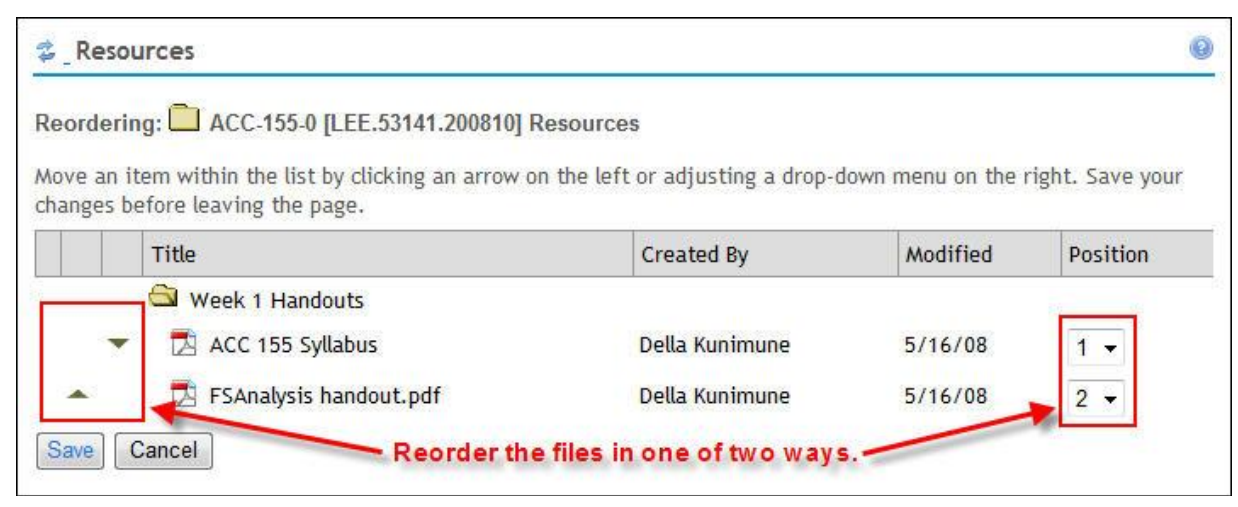

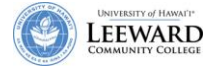

#### **Other Actions within Folders**

1. Select the folder you would like to modify and mouse over the Actions menu.

| 💈 _ Resources                                    |                                            |            |                          | 6           |
|--------------------------------------------------|--------------------------------------------|------------|--------------------------|-------------|
| Site Resources   Upload-Download Multiple Resour | rces   <u>Permissions</u>   <u>Options</u> |            |                          |             |
| Location: 🛄 ACC-155-0 [LEE.53141.200810] Resour  | ces                                        |            |                          |             |
| Copy   Remove   Move                             |                                            |            |                          |             |
| ◆ □ <u>Title</u> ≛                               | Access                                     | Created By | Modified                 | <u>Size</u> |
| ACC-155-0 [LEE.53141.200810]<br>Resources        | Add Actions                                |            |                          |             |
| Week 1 Handouts                                  | Add Actions Entire                         | Della      | May 16, 2008 11:44<br>am | 2 items     |
| ACC 155 Syllabus                                 | Edit Details                               | e          | May 16, 2008 12:05<br>pm | 76.1 KB     |
| FSAnalysis handout.pdf                           | Reorder                                    | e          | May 16, 2008 11:51<br>am | 241.9<br>KB |
| Show other sites                                 | Remove                                     |            |                          |             |
|                                                  | Edit Folder Permissi                       | ons        |                          |             |

- 2. From the Actions menu, the most common commands would be to Move or Remove the folder.
- 3. To move the folder, click **Move**.
- 4. The folder can now be pasted into another folder within the course Resources, or you can move the folder into another course resource site. To paste into another course resource site, click Show other sites to see the Resources for all of your courses.

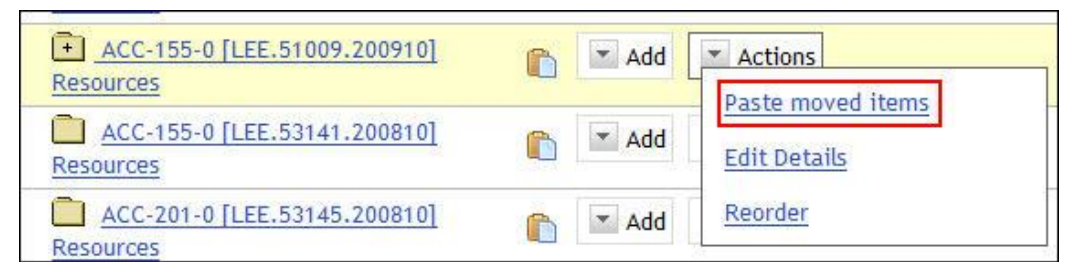

5. Mouse over the Actions menu and click Paste moved items. Note the clipboard icons.

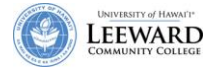

#### **Other Actions with Files**

- 1. Select the file you would like to modify and mouse over the Actions menu.
- 2. From the Actions menu, the most common commands would be to Copy, Upload New Version, Move, Remove, or Duplicate the file.

| 2_Resources                                 |                 |                     |                   |                          |             |
|---------------------------------------------|-----------------|---------------------|-------------------|--------------------------|-------------|
| Site Resources   Upload-Download Multiple R | esources Permis | sions   Options     |                   |                          |             |
| Location: 🛄 ACC-155-0 [LEE.53141.200810] R  | esources        |                     |                   |                          |             |
| Copy   Remove   Move                        |                 |                     |                   |                          |             |
| • 🔲 <u>Title</u> =                          |                 | Access              | Created By        | Modified                 | <u>Size</u> |
| ACC-155-0 [LEE.53141.200810]<br>Resources   | Add 💌           | Actions             |                   |                          |             |
| Week 1 Handouts                             | Add             | Actions Entire site | Della<br>Kunimune | May 16, 2008 11:44<br>am | 2 item      |
| ACC 155 Syllabus                            |                 | Actions Entire      | Della<br>1 e      | May 16, 2008 12:05<br>pm | 76.1 K      |
| E FSAnalysis handout.pdf                    |                 | <u>dit Details</u>  | е                 | May 16, 2008 11:51<br>am | 241.9<br>KB |
| Show other sites                            |                 | pload New Version   |                   |                          |             |
| Select a command                            |                 | love                |                   |                          |             |
|                                             | E               | lemove              |                   |                          |             |
|                                             | <u>□</u>        | uplicate            |                   |                          |             |

- 3. Click the appropriate command to execute the action.
  - a. Click **Copy** or **Move** to copy or move a file.
    - i. The file can now be pasted into another folder within the course Resources, or you can paste the file into another course resource site. To paste into another course resource site, click **Show other sites** to see the Resources for all of your courses.
    - ii. Mouse over the Actions menu and click Paste copied items or Paste moved items.
  - b. To upload a new version of the same file, click Upload New Version.

| 💈 _ Resources               |                                   |
|-----------------------------|-----------------------------------|
| Upload New Version          |                                   |
| I labor the current version | C:\Lears\kunimuna\Docur Browse    |
|                             | C. IOSEIS IKuninune iDocur Diowse |
| Original File Name          | FSAnalysis handout.pdf            |
| не туре                     | application/pdf                   |
| Email Notification          | None - No notification -          |
| Lipland New Version N       | Cancel                            |
| Opload New Version N        | Cancel                            |

- i. A new window will open up. Browse for the file and click **Upload New Version Now** to replace the file in Resources.
- c. To delete a file, click **Remove**. You will be asked to confirm the removal of the file.
- d. To make a copy of the file, click **Duplicate**. A copy of the file will automatically be added to your Resources site.

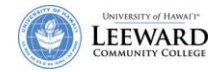